## **DAFTAR GAMBAR**

| Gambar 2. 1 Arduino Uno R3                               | 6                          |
|----------------------------------------------------------|----------------------------|
| Gambar 2. 2 HTML & Interface HTML5                       | 7                          |
| Gambar 2. 3 PHP & PHPMyadmin                             | 8                          |
| Gambar 2. 4 Xampp & Interface XAMPP                      | 9                          |
| Gambar 2. 5 Arduino IDE                                  |                            |
| Gambar 2. 6 Notepad++                                    |                            |
| Gambar 2. 7 Esp 8266 Pin Konfigurasi ESP8266             |                            |
| Gambar 3. 1 Blok diagram saat ini                        |                            |
| Gambar 3. 2 Flowchart login user                         |                            |
| Gambar 3. 3 Flowchart monitoring                         |                            |
| Gambar 3. 4 Flowchart controling                         |                            |
| Gambar 4. 1 Menampilkan Persetujuan untuk Langkah S      | elanjutnya18               |
| Gambar 4. 2 Memilih Komponen untuk Instalasi             |                            |
| Gambar 4.3 Memilih Tempat File Instalasi                 |                            |
| Gambar 4. 4 Proses Install dan Extra File untuk Menjalan | kan Compiler Arduino IDE20 |
| Gambar 4. 5 Compiler Arduino IDE Selesai Terinstal       | 20                         |
| Gambar 4. 6 proses setup Xampp                           | 21                         |
| Gambar 4. 7 Pemilihan lokasi penyimpanan data Xampp      | 21                         |
| Gambar 4. 8 Proses install Xampp                         |                            |
| Gambar 4. 9 Pemilihan bahasa pada Notepas++              |                            |
| Gambar 4. 10 Proses setup                                |                            |
| Gambar 4. 11 Proses Install                              |                            |
| Gambar 4. 12 Mengaktifkan modul apache dan mysql         | 24                         |
| Gambar 4. 13 Mengakses localhost phpmyadmin              | 24                         |
| Gambar 4. 14 Tampilan PhpMyadmin                         | 24                         |
| Gambar 4. 15 Pembuatan database baru                     | 25                         |
| Gambar 4. 16 Pembuatan Tabel pada database               | 25                         |
| Gambar 4. 17 Menginputkan data pada database             |                            |
| Gambar 4. 18 Compiler mengirim data dari alat ke datab   | ase27                      |
| Gambar 4. 19 data diterima di database                   |                            |
| Gambar 4. 20 tampilan data yang ada pada website         |                            |
| Gambar 4. 21 tampilan saat pengontrolan                  |                            |
| Gambar 4. 22 Tampilan awal website                       |                            |
| Gambar 4. 23 Tampilan form login website                 |                            |
| Gambar 4. 24 Tampilan utama website                      |                            |